# Definiowanie konfiguracyjnego

## punktu

Spis treści artykułu

- Dodawanie nowego punktu i zakładka "Tryb współpracy"
- Zakładka "Ogólne"
- <u>Zakładka "Lista"</u>
- Zakładka "Kontrolki"
- Zakładka "Uprawnienia"

## Dodawanie nowego punktu i zakładka "Tryb współpracy"

Aby utworzyć punkt konfiguracyjny typu "Współpraca z <u>Comarch</u> <u>OCR</u>" należy w oknie "Automatyczne generowanie dokumentów"

dodać nowy punkt konfiguracyjny za pomocą ikony 🖤 . Na liście trybów pracy punktu jako pierwsza dostępna jest opcja "Współpraca z Comarch OCR".

|                               | Punkt konfiguracyjny 💷 🗆 🗙                                                                       |
|-------------------------------|--------------------------------------------------------------------------------------------------|
| Tryb współpracy Ogólne        | e Lista Kontrolki Uprawnienia                                                                    |
| Tryb współpracy               | Współpraca z Comarch OCR 🗸                                                                       |
|                               |                                                                                                  |
|                               |                                                                                                  |
|                               |                                                                                                  |
|                               |                                                                                                  |
|                               |                                                                                                  |
|                               |                                                                                                  |
|                               |                                                                                                  |
|                               |                                                                                                  |
|                               |                                                                                                  |
|                               |                                                                                                  |
|                               |                                                                                                  |
| Liżytkownik wskazuje skan lul | ih skany na komputerze lokalnym, nastennie dokumenty sa koniowane do wskazanego katalogu. Wyniki |
| zapisywane są w lokalnej baz  | izie Comarch DMS.                                                                                |
|                               | Zamkaii Zaniaz                                                                                   |
|                               | Zamknij Zapisz                                                                                   |

Punkt konfiguracyjny typu "Współpraca z Comarch OCR", zakładka "Tryb współpracy"

## Zakładka "Ogólne"

Na zakładce "**Ogólne**" należy w polu:

- Nazwa punktu określić nazwę pod jaką punkt konfiguracyjny będzie widoczny na liście punktów
- Typ obiegu wskazać typ obiegu, w ramach którego będą generowane dokumenty zawierające dane przeprocesowane przez usługę Comarch OCR
- Rodzaj transakcji określić typ rejestru VAT (zakupu/sprzedaży), pod kątem którego dokumenty będą przetwarzane przez Comarch OCR; w wersji 2024.2.0 zmieniono wcześniejsze pole "Typ rejestru VAT" na

"Rodzaj transakcji" (zob. <u>Obsługa nowych funkcjonalności</u> <u>OCR: dokumenty magazynowe, paragony, zamówienia, tabelka</u> <u>VAT na fakturach niemieckojęzycznych</u>)

- Typ dokumentu pole dodane w wersji 2024.2.0 (zob. Obsługa nowych funkcjonalności OCR: dokumenty magazynowe, paragony, zamówienia, tabelka VAT na fakturach niemieckojęzycznych); w ramach pola wyświetlane są następujące opcje:
  - Faktura
  - Paragon
  - Dokument magazynowy
  - Zamówienie
- Domyślna forma płatności określić domyślną formę płatności – domyślna forma płatności, która jest określana dla dokumentu rozpoznanego w usłudze Comarch OCR, jeśli na przesłanym dokumencie nie zostanie rozpoznana forma płatności
- Język dokumentu wybrać kraj dokumentu dostępne możliwości: Polska, Niemcy, Francja
- Rozpoznawanie kodów kreskowych wskazać czy funkcjonalność rozpoznawania kodów kreskowych ma być włączona. Parametr przyjmuje wartości:

*Wyłączone* – kody kreskowe nie będą rozpoznawane w usłudze Comarch OCR

*Włączone* – kody kreskowe będą rozpoznawane – jeżeli zaznaczono tę opcję, wówczas poniżej dostępny jest parametr "Kod kreskowy wskazuje pierwszą stronę dokumentu"- zaznaczenie parametru sprawi, że na podstawie rozpoznanych kodów kreskowych nastąpi łączenie stron dokumentów. Łączenie stron dokumentu realizowane jest w ten sposób, że wszystkie strony, które wystąpiły od strony z kodem kreskowym do strony poprzedzającej stronę z kolejnym kodem kreskowym są jednym dokumentem.  Nazwy atrybutów na liście dokumentów w punkcie ACD – pole dodane w wersji 2025.0.0; w ramach tego pola dostępne są pola: "Atrybut 1", Atrybut 2" i "Atrybut 3". Nowo dodane pola umożliwiają wprowadzenie dodatkowych informacji opisujących daną fakturę, co pozwala na bardziej szczegółową identyfikację i klasyfikację dokumentów w procesie ich przetwarzania.

|                                                       | Punkt konfiguracyjny                  | _ 🗆 ×  |
|-------------------------------------------------------|---------------------------------------|--------|
| Tryb współpracy <b>Ogólne</b> Lista Ko                | ntrolki Uprawnienia                   |        |
| Nazwa punktu                                          |                                       |        |
| Typ obiegu                                            |                                       | ~      |
| Rodzaj transakcji                                     | Zakup                                 | ~      |
| Typ dokumentu                                         | Faktura                               | ~      |
| Domyślna forma płatności                              |                                       |        |
| Język dokumentu                                       | Polski                                | ~      |
| Rozpoznawanie kodów kreskowych                        | Wyłączone                             | ~      |
| Nazwy atrybutów na liście<br>dokumentów w punkcie ACD | Atrybut 1     Atrybut 2     Atrybut 3 |        |
|                                                       |                                       |        |
|                                                       |                                       |        |
|                                                       |                                       |        |
|                                                       |                                       |        |
|                                                       | Zapisz Za                             | amknij |

Widok zakładki "Ogólne" na definicji punktu ACD typu "Współpraca z Comarch OCR" z polami atrybutów (przed uzupełnieniem)

W ramach pól "Atrybut 1", "Atrybut 2" i "Atrybut 3" można zdefiniować maksymalnie 3 nazwy dodatkowych pól (atrybutów), które będą widoczne na liście dokumentów w punkcie ACD.

Informacje o nazwach atrybutów/kolumn są dostępne w tabeli do.DF\_ConfAPDictionary.

Jeśli uprawniony operator nie wprowadzi żadnej nazwy atrybutu, wówczas kolumny z atrybutami nie zostaną utworzone, a na liście dokumentów będzie widoczna tylko jedna kolumna "Dokument".

Jeżeli operator wprowadzi wartość w jednym z dodatkowych pól (atrybutów), wówczas na liście będzie widoczna jedna dodatkowa kolumna z taką nazwą, jaką wprowadzono w polu; analogicznie, jeśli uzupełniono dwa pola, będą widoczne dwie dodatkowe kolumny.

|                                                       | Punkt konfiguracyjny                    | _ 🗆 × |
|-------------------------------------------------------|-----------------------------------------|-------|
| Tryb współpracy <b>Ogólne</b> Lista Kor               | ntrolki Uprawnienia                     |       |
| Nazwa punktu                                          | Faktury ACD                             |       |
| Typ obiegu                                            | Faktury                                 | ~     |
| Rodzaj transakcji                                     | Zakup                                   | ~     |
| Typ dokumentu                                         | Faktura                                 | ~     |
| Domyślna forma płatności                              | przelew                                 |       |
| Język dokumentu                                       | Polski                                  | ~     |
| Rozpoznawanie kodów kreskowych                        | Wyłączone                               | ~     |
| Nazwy atrybutów na liście<br>dokumentów w punkcie ACD | Kontrahent Nazwa towaru Forma płatności |       |
|                                                       |                                         |       |
|                                                       |                                         |       |
|                                                       |                                         |       |
|                                                       |                                         |       |
|                                                       | Zapisz Za                               | mknij |

Widok zakładki "Ogólne" na definicji punktu ACD typu "Współpraca z Comarch OCR" z polami atrybutów (z przykładowym

#### Uwaga

Można wskazać ten sam typu obiegu dla dwóch punktów konfiguracyjnych – Współpraca z Comarch OCR oraz Współpraca z Comarch OCR (przesyłanie skanów z kontrolki załącznik na dokumencie DMS). W takiej konfiguracji możliwe jest również wskazanie tej samej kontrolki typu załącznik, do której załączany będzie skan dokumentu przeprocesowanego w usłudze Comarch OCR.

|                                                           | Punkt ko  | onfiguracyjny |           | _ 🗆 ×   |  |  |
|-----------------------------------------------------------|-----------|---------------|-----------|---------|--|--|
| Tryb współpracy <b>Ogólne</b> Lista Kontrolki Uprawnienia |           |               |           |         |  |  |
| Nazwa punktu                                              |           |               |           |         |  |  |
| Typ obiegu                                                |           |               |           | ~       |  |  |
| Rodzaj transakcji                                         | Zakup     |               |           | ~       |  |  |
| Typ dokumentu                                             | Faktura   |               |           | ~       |  |  |
| Domyślna forma płatności                                  |           |               |           |         |  |  |
| Język dokumentu                                           | Polski    |               |           | ~       |  |  |
| Rozpoznawanie kodów kreskowych                            | Włączone  |               |           | ~       |  |  |
| Kod kreskowy wskazuje pierwszą stronę dokumentu           |           |               |           |         |  |  |
| Nazwy atrybutów na liście<br>dokumentów w punkcie ACD     | Atrybut 1 | Atrybut 2     | Atrybut 3 |         |  |  |
|                                                           |           |               |           |         |  |  |
|                                                           |           |               |           |         |  |  |
|                                                           |           |               |           |         |  |  |
|                                                           |           |               |           |         |  |  |
|                                                           |           |               | Zapisz Z  | .amknij |  |  |

Punkt konfiguracyjny typu "Współpraca z Comarch OCR", zakładka "Ogólne", z zaznaczonym parametrem "Kod kreskowy wskazuje pierwszą stronę dokumentu"

#### Zakładka "Lista"

Na zakładce "Lista", analogicznie do pozostałych trybów pracy punktów konfiguracyjnych, należy za pomocą zapytania SQL określić listę dokumentów, która będzie wyświetlana w oknie ACD po przeprocesowaniu plików w usłudze Comarch OCR. Dodatkowo można ograniczyć prezentowaną listę wyłącznie do dokumentów, które zostały przeprocesowane przez zalogowanego operatora – w tym celu należy odkomentować warunek "and OCW\_OperatorID=@IdOperatorDMS@".

W wersji 2023.0 na zakładce "Lista" dla wartości OCW\_APDId została dodana dynamiczna zmienna @PointId@.

Wprowadzenie zmiennej dynamicznej sprawia, że użytkownik nie musi samodzielnie wprowadzać w ramach zapytania numeru ID punktu ACD lub jego nazwy, jak do tej pory.

Od wersji 2025.0.0 dalszej modyfikacji uległ wzorzec zapytania do zakładki "Lista" – nowy wzorzec przedstawiono poniżej.

#### Przyklad Przykład zapytania wyświetlającego listę dokumentów

**BEGIN TRY** 

select d.OCD\_Id, NULL, OCD\_Number, OCD\_Tag1, OCD\_Tag2, OCD\_Tag3

from do.OC\_Documents d left join do.OC\_WorkAPProcess W on d.OCD\_Id = OCW\_DocumentID -- tabela przeprocesowanych dokumentów

join do.DF\_ConfAPDictionary a on a.APD\_ID=W.OCW\_APDId

where OCW\_Status = 2 and APD\_ID= @PointId@ and APD\_Archival=0

-- and OCW\_OperatorID=@IdOperatorDMS@ -- dodatkowy
warunek, aby na liście operator widział dokumenty
przeprocesowane przez siebie

and (nullif(@SearchText@,'') is null OR (@SearchText@ <> ''
and OCD\_Number LIKE '%' + @SearchText@ + '%'))

and (@Nip@ is null OR OCD\_ContractorNip = @Nip@)

and (@DateFrom@ is null or OCD\_IssueDate >= @DateFrom@)

and (@DateTo@ is null or OCD\_IssueDate <= @DateTo@)

and (@GrossAmountFrom@ is null or OCD\_PaymentAmount >= @GrossAmountFrom@)

and (@GrossAmountTo@ is null or OCD\_PaymentAmount <=
@GrossAmountTo@)</pre>

END TRY

BEGIN CATCH

DECLARE @ErrorMessage varchar(max) = 'W zapytaniu wystąpił błąd : ' + ERROR\_MESSAGE();

THROW 50001, @ErrorMessage ,1;

END CATCH

| r unic könngardejjnj                                                                                                    |                                                              |
|----------------------------------------------------------------------------------------------------|--------------------------------------------------------------|
| ) współpracy Ogólne <mark>Lista</mark> Kontrolki Uprawnienia                                                                                                    |                                                              |
| <pre>HEGIN TRY select d.OCD_Id, NULL, OCD_Number, OCD_Tag1, OCD_Tag2, OCD_Tag3 from do.OCD_Ocuments d left join do.OC_WorkAPProcess W on d.OCD_Id = OCW_DocumentID tabela przeproc join do.DF_ConfAPDictionary a on a.APD_ID= @PointId@ and APD_Archival=0 and OCW_OperatorID=@IdOperatorDMS@ dodatkowy warunek, aby na liście operator widział dokumenty and (nullif(@SearchText@,'') is null OR (@SearchText@ &lt;&gt; '' and OCD_Number LIKE '%' + @SearchText@ + ' and (@Nip@ is null or OCD_IssueDate &gt;= @DateFrom@) and (@DateFrom@ is null or OCD_IssueDate &gt;= @DateFrom@) and (@GrossAmountFrom@ is null or OCD_PaymentAmount &gt;= @GrossAmountFrom@) and (@GrossAmountFrom@ is null or OCD_PaymentAmount &lt;= @GrossAmountFrom@) END TRY BEGIN CATCH DECLARE @ErrorMessage varchar(max) = 'W zapytaniu wystąpił błąd : ' + ERROR_MESSAGE(); THROW 50001, @ErrorMessage ,1; END CATCH </pre>                                                                                                    | cesowanych dokumentów<br>przeprocesowane przez siebi<br>%')) |
| Przykład:<br>3EGIN TRY<br>select d OCD. Id. NUUL, OCD. Number, OCD. Tag1, OCD. Tag3, OCD. Tag3, OCD. Tag4, OCD. Tag3, OCD. Tag3, OCD. Tag3, OCD. Tag3, OCD. Tag3, OCD. Tag3, OCD. Tag4, OCD. Tag3, OCD. Tag4, OCD. Tag3, OCD. Tag4, OCD. Tag4 | Test zapytania SQL                                           |
| from do.OC_Documents d left join do.OC_WorkAPProcess W on do.OCD_Id = OCW_DocumentID tabela<br>rzeprocesowanych dokumentów<br>join do.DF_ConfAPDictionary a on a.APD_ID=W.OCW_APDId<br>where OCW_Status = 2 and APD_ID= @PointId@ and APD_Archival=0                                                                                                    | 1                                                            |
| and OCW_OperatorID=@IdOperatorDMS@ dodatkowy warunek, aby na liście operator widział dokumenty rzeprocesowane przez siebie and (nullif(@SearchText@,'') is null OR (@SearchText@ <> '' and OCD_Number LIKE '%' + @SearchText@ + '%')) and (@Nip@ is null OR OCD_ContractorNip = @Nip@) and (@DateFrom@ is null or OCD_IssueDate >= @DateFrom@) and (@DateFrom@ is null or OCD_IssueDate <= @DateTo@) and (@DateFrom@ is null or OCD_RamentAmount >= @GrossAmountErom@) and (@GrossAmountErom@ is null or OCD_RamentAmount >= @GrossAmountErom@)                                                                                                    |                                                              |
| $\alpha_{1}\alpha_{2}\alpha_{3}\alpha_{4}\alpha_{5}\alpha_{4}\alpha_{5}\alpha_{5}\alpha_{5}\alpha_{5}\alpha_{5}\alpha_{5}\alpha_{5}\alpha_{5$                                                                                                    |                                                              |

Punkt konfiguracyjny typu "Współpraca z Comarch OCR", zakładka "Lista"

Uwaga Od wersji 2024.2.1 w zapytaniu na zakładce "Lista" należy dodać "and OCW\_Archival=0", zgodnie z powyższym przykładem.

Można wprowadzić alternatywne wersje zapytania – w takim przypadku, jeśli wyszukiwanie na liście w punkcie ACD ma

uwzględniać wszystkie dane, jakie są na niej widoczne, należy analogicznie zmodyfikować także warunki wyszukiwania – np. tak jak w poniższym przykładzie.

Przyklad

Przykład zapytania na zakładce Lista, w wyniku którego na liście dokumentów w punkcie ACD:

- w ramach kolumny "Dokument" oprócz numeru dokumentu wyświetlane są dodatkowe dane: nazwa kontrahenta i data wystawienia,
- dostępne są kolumny 3 atrybutów (o nazwach określonych na zakładce "Ogólne")
- wyszukiwanie odbywa się w zakresie wszystkich czterech kolumn ("Dokument" z dodatkowymi informacjami oraz w kolumnach atrybutów)

BEGIN TRY

select d.OCD\_Id, NULL, OCD\_Number + ', '+ OCD\_ContractorName + ', '+ CONVERT(varchar, OCD\_IssueDate, 104), OCD\_Tag1, OCD\_Tag2, 0 CD\_Tag3

from do.OC\_Documents d left join do.OC\_WorkAPProcess
W on d.OCD\_Id = OCW\_DocumentID -- tabela przeprocesowanych
dokumentów

join do.DF\_ConfAPDictionary a on a.APD\_ID=W.OCW\_APDId where OCW Status

= 2 and APD\_ID= @PointId@ and APD\_Archival=0

-- and OCW\_OperatorID=@IdOperatorDMS@ -- dodatkowy warunek, aby na liście operator widział dokumenty przeprocesowane przez siebie

and (nullif(@SearchText@,'') is null OR (@SearchText@ <>
'' and OCD\_Number + ', '+ OCD\_ContractorName + ',
'+ CONVERT(varchar, OCD\_IssueDate, 104) LIKE '%' + @SearchText
@ + '%'))

OR (@SearchText@ <> '' and OCD\_Tag1 LIKE '%' + @SearchTex
t@ + '%')

OR (@SearchText@ <> '' and OCD Tag2 LIKE '%' + @SearchTex ta + '%') OR (@SearchText@ <> '' and OCD\_Tag3 LIKE '%' + @SearchTex t@ + '%') and (@Nip@ is null OR OCD ContractorNip = @Nip@) and (@DateFrom@ is null or OCD IssueDate >= @DateFrom@) and (@DateTo@ is null or OCD IssueDate <= @DateTo@) and (@GrossAmountFrom@ is null or OCD PaymentAmount >= @G rossAmountFrom@) and (@GrossAmountTo@ is null or OCD PaymentAmount <= @Gro ssAmountTo@) END TRY **BEGIN CATCH** DECLARE @ErrorMessage varchar(max) = 'W zapytaniu wystąpił bład : ' + ERROR MESSAGE(); THROW 50001, @ErrorMessage ,1; END CATCH

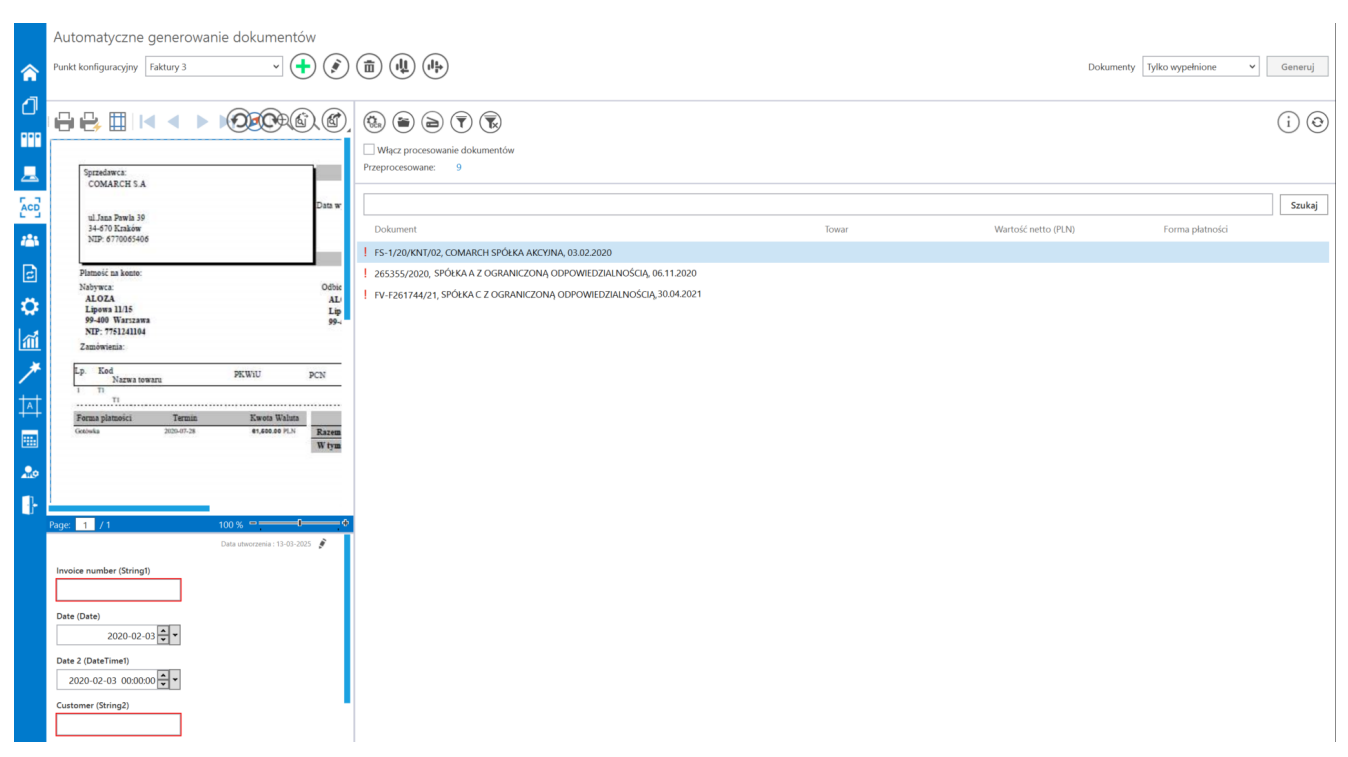

Lista dokumentów w punkcie AC, jeśli zastosowano powyższe zapytanie na zakładce "Lista" – na liście widoczne są: kolumna "Dokument" z dodatkowymi informacjami i oczekujące na uzupelnienie kolumny atrybutów (Towar, Wartość netto (PLN) i Forma płatności)

#### Uwaga

W kolumnach atrybutów znajdują się jedynie wartości tekstowe.

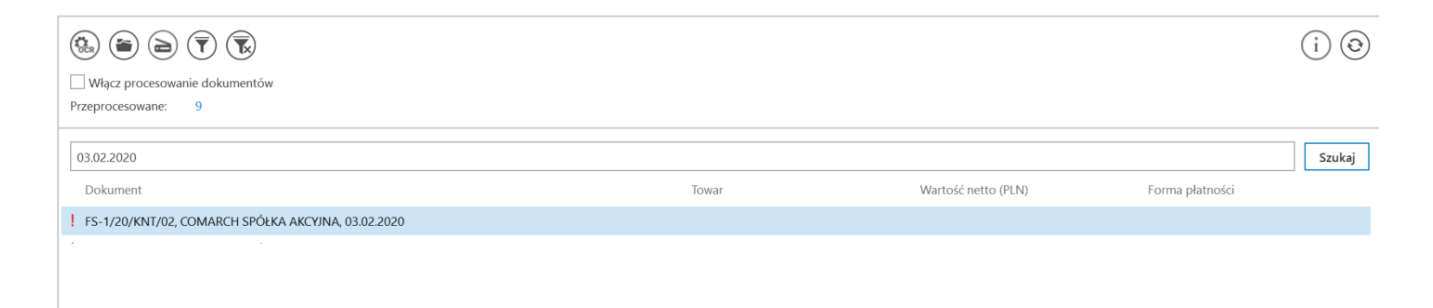

Wyszukiwanie po fragmencie tekstu dostępnym w kolumnie "Dokument"

## Zakładka "Kontrolki"

Na zakładce "Kontrolki" za pomocą zapytań SQL należy wskazać wartości, które będą wyświetlane w poszczególnych kontrolkach po przeprocesowaniu dokumentu w usłudze Comarch OCR. Przykłady zapytań SQL zostały przedstawione w artykule <u>Przykłady zapytań</u> <u>SQL w zakładce Kontrolki</u>.

| Punkt konfiguracyjny 💷 🗆 🗙                                                                                                    |                             |             |                                                                                                    |  |  |
|----------------------------------------------------------------------------------------------------|-----------------------------|-------------|----------------------------------------------------------------------------------------------------|--|--|
| Tryb współpracy Ogólne Li                                                                                                    | ista <mark>Kontrolki</mark> | Uprawnienia |                                                                                                    |  |  |
| Numer dokumentu<br>Nazwa kontrahenta<br>NIP<br>Adres kontrahenta<br>Wartość netto<br>Termin płatności<br>Forma płatności<br>Skan dokumentu |                             |             | <pre>1 select OCD_BankAccountNumber 2 from do.oc_documents 3 where ocd_id=@Id1@ </pre>                                                                                                    |  |  |
| Numer rachunku bankowego:<br>Dodai                                                                                                    |                             | ā           | Test zapytania SQL                                                                                                    |  |  |
|                                                                                                    |                             |             | Składnia:<br>SELECT varchar(900)<br>varchar(900) - tekst<br>Przykład:<br>BEGIN TRY<br>select txt from dbo.documents where id1 = @Id1@ /* and<br>id2 = @Id2@ */<br>END TRY<br>BEGIN CATCH<br>DECLARE @ErrorMessage varchar(max) = 'W zapytaniu |  |  |
|                                                                                                    |                             |             | Zamknij Zapisz                                                                                                    |  |  |

Punkt konfiguracyjny typu "Współpraca z Comarch OCR", zakładka "Kontrolki"

W ramach zakładki "Kontrolki" uprawniony operator może zdefiniować zapytanie SQL, które przeniesie dane z wybranego atrybutu na określoną kontrolkę typu Tekst.

Uwaga Zapytania SQL dla poszczególnych atrybutów:

• Dla pola "Atrybut 1"

select OCD\_Tag1 from do.OC\_Documents where OCD\_ID=@Id1@

Dla pola "Atrybut 2"
 select OCD\_Tag2 from do.OC\_Documents where OCD\_ID=@Id1@

#### • Dla pola "Atrybut 3"

#### select OCD\_Tag3 from do.OC\_Documents where OCD\_ID=@Id1@

|                                                                                                    | Punkt konfi                                                                                 | guracyjny _ 🗆 🛪                                                                                                    |
|----------------------------------------------------------------------------------------------------|---------------------------------------------------------------------------------------------|----------------------------------------------------------------------------------------------------|
| Tryb współpracy Ogólne Lista <b>Kontrolki</b>                                                                                                    | Uprawnienia                                                                                 |                                                                                                    |
| Załącznik (Zalacznik)<br>Numer dokumentu (Numerdokumentu)<br>Data wystawienia (Datawystawienia)<br>Termin płatności (Termin)<br>Kontrahent (Kontrahent)<br>Nazwa towaru (Towar)<br>Forma płatności (Forma) | 1<br>1<br>1<br>1<br>1<br>1<br>1<br>1<br>1<br>1<br>1<br>1<br>1<br>1<br>1<br>1<br>1<br>1<br>1 | <pre>1 select OCD_Tag1 from do.OC_Documents where OCD_ID=@Id1@</pre>                                                                                                    |
| Dodaj                                                                                                    |                                                                                             | Test zapytania SQL         Składnia:         SELECT varchar(900)         varchar(900) - tekst         Przykład:         BEGIN TRY         select txt from dbo.documents where id1 = @ld1@ /* and id2         = @ld2@ */         END TRY         BEGIN CATCH         Zapisz       Zamknij |

Wprowadzanie na zakładce "Kontrolki" zapytania, które przeniesie dane z pola "Atrybut 1" do kontrolki typu Tekst "Kontrahent"

### Zakładka "Uprawnienia"

Na zakładce "Uprawnienia" należy wskazać pracowników, którzy będą mogli procesować dokumenty w ramach punktu. Uprawnienia mogą być dodawane wyłącznie poprzez wskazanie pracowników, nie ma możliwości dodania uprawnień dla pracowników wskazanego działu czy pracowników zajmujących określone stanowisko.

|                                |              | Punkt konf  | guracyjny |    |         | _ 🗆 ×  |
|--------------------------------|--------------|-------------|-----------|----|---------|--------|
| Tryb współpracy Ogólne Lis     | ta Kontrolki | Uprawnienia |           |    |         |        |
| Uprawnienia do pracy z punktem | Nazwa spółki | Wartość     |           |    |         |        |
|                                | Firma TEST   | AKOWAL      |           | ۵. |         |        |
|                                | Firma TEST   | TNOWAK      |           | ā  |         |        |
|                                | Dodaj        |             |           |    |         |        |
|                                |              |             |           |    |         |        |
|                                |              |             |           |    |         |        |
|                                |              |             |           |    |         |        |
|                                |              |             |           |    |         |        |
|                                |              |             |           |    |         |        |
|                                |              |             |           |    |         |        |
|                                |              |             |           |    |         |        |
|                                |              |             |           |    |         |        |
|                                |              |             |           |    |         |        |
|                                |              |             |           |    |         |        |
|                                |              |             |           |    |         |        |
|                                |              |             |           |    |         |        |
|                                |              |             |           |    |         |        |
|                                |              |             |           |    | Zamknij | Zapisz |
|                                |              |             |           |    |         |        |

Punkt konfiguracyjny typu "Współpraca z Comarch OCR", zakładka "Uprawnienia"

#### Uwaga

Dodanie operatora do uprawnień na punkcie konfiguracyjnym skutkuje nadaniem mu uprawnień do zakładki ACD (we właściwościach pracownika, na zakładce "Uprawnienia", w sekcji "Funkcjonalności" zostaje zmieniona wartość parametru "Automatyczne generowanie dokumentów" na "Tak").

Od wersji 2023.0. O na każdej zakładce znajduje się ikona [Eksport], która umożliwia eksportowanie danego punktu ACD do zapisu na dysk (zob. <u>Import i eksport punktów ACD</u>) Rozpoczynasz pracę z Comarch DMS i chcesz dowiedzieć się, jak korzystać z programu? A może masz już podstawową wiedzę o Comarch DMS i chcesz dowiedzieć się więcej?

Sprawdź Szkolenia Comarch DMS!

Powrót do początku artykułu